| Are you aware you can apply for Free and Reduced Price Meals online? Please see the  |                                                                                                | ¿Sabe que puede solicitar comidas gratis oa precio reducido en línea? Por favor, consulte las            |
|--------------------------------------------------------------------------------------|------------------------------------------------------------------------------------------------|----------------------------------------------------------------------------------------------------|
| instructions below. We encourage you to apply. Paper applications available from the |                                                                                                | instrucciones a continuación. Le animamos a aplicar. Solicitudes en papel disponibles en la              |
| cafeteria upon request.                                                              |                                                                                                | cafetería a pedido.                                                                                      |
|                                                                                      | Completing an Online Application                                                               | Completar una solicitud en línea                                                                         |
| 1.                                                                                   | Type in https://family.titank12.com/6TR85Q                                                     | Escribir https://family.titank12.com/6TR85Q                                                              |
|                                                                                      | Click Apply Today                                                                              | <ul> <li>Haga clic para Aplicar Hoy</li> </ul>                                                           |
|                                                                                      | <ul> <li>You do not need to set up an account to complete an application.</li> </ul>           | No es necesario configurar una cuenta para completer una aplicacion.                                     |
| 2.                                                                                   | General                                                                                        | General                                                                                                  |
|                                                                                      | <ul> <li>Select your State and District; Click Next</li> </ul>                                 | <ul> <li>Seleccione su Estado y su distrito; Haga Clic Próximo</li> </ul>                                |
| 3.                                                                                   | This will take you to the Letter to Household; Click Next                                      | Con esto le llegará una carta a los hogares; Haga Clic Próximo.                                          |
| 4.                                                                                   | Enter the following information:                                                               | Introduzca la siguiente información:                                                                     |
|                                                                                      | Address, City, State and Zip                                                                   | <ul> <li>Direccion Ciudad, Estado, Código Postal.</li> </ul>                                             |
|                                                                                      | Phone Number                                                                                   | <ul> <li>Numero de teléfono</li> </ul>                                                                   |
|                                                                                      | Email Address                                                                                  | <ul> <li>Correo electrónico</li> </ul>                                                                   |
| 5.                                                                                   | If you participate in one of the following Assistance programs, please select                  | Si usted participa en uno de los siguientes programas de asistencia, por favor seleccione el             |
|                                                                                      | the program and then enter the Case Number. (If you qualify for such                           | programa y luego introduzca el número de caso. (si califica para tal programa, no necesita               |
|                                                                                      | program, you DO NOT need to do STEP 6.)                                                        | hacer el paso seis)                                                                                      |
|                                                                                      | <ul> <li>FDPIR- Food distribution program for households on Indian</li> </ul>                  | FDPIR- Programa de distribución de alimentos para los hogares en las reservas                            |
|                                                                                      | reservations operated under part 253 of this title.                                            | indias operado bajo la Parte 253 de este titulo.                                                         |
|                                                                                      | TANF- Temporary Assistance for Needy Families                                                  | <ul> <li>TANF- Asistencia Temporal para Familias Necesitadas</li> </ul>                                  |
|                                                                                      | SNAP- Supplemental Nutrition Assistance Programs                                               | <ul> <li>SNAP- Programa de Asistencia de Nutrición Suplementaria</li> </ul>                              |
| 6.                                                                                   | Enter Total Household Members                                                                  | Introduzca los miembros totals del hogar                                                                 |
|                                                                                      | • Enter the total number of people in your household; Click Next                               | Introduzca el número total de personas en su hogar; Haga Clic Próximo.                                   |
| 7.                                                                                   | Student Information                                                                            | Estudiante Informacion                                                                                   |
|                                                                                      | <ul> <li>Click "New Student" on the right-hand side of page- this will open a</li> </ul>       | Haga clic en Nuevo Estudiante en la parte derecho de la página- Swe abrira una                           |
|                                                                                      | window to enter student info. Enter as much of the following                                   | ventana para introducer la información de los estudiantes.                                               |
|                                                                                      | information as possible.                                                                       | Anotar la mayor cantidad de informacion possible.                                                        |
|                                                                                      | First/Middle/Last Name                                                                         | <ul> <li>Primer apellido y apellido</li> </ul>                                                           |
|                                                                                      | <ul> <li>Student ID, Select School, Date of Birth, and</li> </ul>                              | <ul> <li>Identificacion de Estudiante</li> </ul>                                                         |
|                                                                                      | Click Save                                                                                     | <ul> <li>Seleccione su escuela, Fecha de Nacimiento, y El Grado</li> </ul>                               |
|                                                                                      |                                                                                                | Haga clic en Guardar.                                                                                    |
| 8.                                                                                   | If there are other students that attend this school district, please repeat the                | Si hay otros estudiantes que asisten a este distrito escolar, por favor repita los pasos                 |
|                                                                                      | above steps to add them to application; Click Next                                             | anteriores para anadirlos a la applicación; Haga Clic Próximo                                            |
| 9.                                                                                   | Household Members                                                                              | Miembros de la Familia                                                                                   |
|                                                                                      | Click New Household Member on right-hand side.                                                 | <ul> <li>Haga clic en Nuevo miembro del hogar en el lado derecho.</li> </ul>                             |
|                                                                                      | • Enter First/Last Name and income for this person.                                            | <ul> <li>Introduzca el Nombre, Apellido y luego el ingreso de esta persona.</li> </ul>                   |
|                                                                                      | Click Save                                                                                     | * Haga clic Guardar.                                                                                     |
| 10.                                                                                  | <u><b>Review</b></u> - please review the information to ensure that all that you submitted for | <b>Examinar-</b> Por favor, examina la información para asegurarse de toda la información que            |
|                                                                                      | the application is correct. If it is correct, then Click Next.                                 | usted presentó para la solicitude s correcta. Si es correcta, entonces "Haga clic en Siguiente"          |
| 11.                                                                                  | Sign and Submit Application                                                                    | Firmar y Someter Solicitud                                                                               |
|                                                                                      | • You may select your ethnicity/race if you choose to.                                         | <ul> <li>Puede seleccionar su origen étnico y la raza si lo desea.</li> </ul>                            |
|                                                                                      | • Enter your name in the "Signed By", click "I agree to the Terms of Use".                     | <ul> <li>Escriba su nombre y apellidos en el Firmado por, haga clic en Acepto los términos de</li> </ul> |
|                                                                                      | Enter last 4 digits of your SSN or Click No SSN.                                               | uso. Anotar los ultimos 4 digitos de su número de Seguro Social o en No SSN. Haga                        |
| 12.                                                                                  | Click Submit Application - you will receive an email confirming the application                | clic en Enviar Solicitud- usted recibirá un correeo electrónico confirmandola                            |
|                                                                                      | was submitted.                                                                                 | presentacion de la Solicitud.                                                                            |

If you have any questions or concerns, please contact your school cafeteria or the Child Nutrition Office at (602) 336-2985. This institution is an equal opportunity provider.